|       | Object:                         | Doc. n. | ST.TEC.028 |
|-------|---------------------------------|---------|------------|
|       | TeMec PC-Interface instructions | Rev.    | 1.0        |
| DRIVE |                                 | Date    | 11/01/2022 |

# Index

| 1. | Scop                 | be of the document                                    | 2  |  |
|----|----------------------|-------------------------------------------------------|----|--|
| 2. | How                  | <i>i</i> to connect                                   | 2  |  |
| 2  | .1.                  | Connection via AZ convert or via RS485/USB converter. | 2  |  |
| 2  | .2.                  | Connection via USB/CAN converter.                     | 2  |  |
| 3. | TeM                  | lec PC-Interface                                      | 4  |  |
| 3  | .1.                  | Main bar buttons                                      | 4  |  |
| 4. | Basi                 | c instructions                                        | 5  |  |
| 4  | .1.                  | Make the motor run                                    | 5  |  |
| 4  | .2.                  | Change acceleration and deceleration ramps            | 6  |  |
| 5. | Virtu                | ual oscilloscope                                      | 7  |  |
| 6. | Diagnostic log panel |                                                       |    |  |
| 7. | Para                 | meters location                                       | .0 |  |

|      |      | INDICE DELLE REVISIONI                  |            |    |    |    |
|------|------|-----------------------------------------|------------|----|----|----|
| Rev. | Par. | Descrizione della modifica              | Data       | R  | V  | Α  |
| 0.0  | -    | Prima stesura                           | 18/07/2018 | mb | fb | fb |
| 1.0  | -    | Aggiornamenti per versione software 4.6 | 11/01/2022 | mb | rt | rt |
|      |      |                                         |            |    |    |    |
|      |      |                                         |            |    |    |    |
|      |      |                                         |            |    |    |    |

R = Redazione

V = Verifica

A = Approvazione

|       | Object:                         | Doc. n. | ST.TEC.028 |
|-------|---------------------------------|---------|------------|
|       | TeMec PC-Interface instructions | Rev.    | 1.0        |
| DRIVE |                                 | Date    | 11/01/2022 |

### 1. Scope of the document

The purpose of the present specification is to define the basic instructions for TeMec PC-Interface use (in the following pages called *Interface*).

#### 2. How to connect

#### 2.1. Connection via AZ convert or via RS485/USB converter.

If you use AZ convert remember to install its drivers (ST.TEC.005-USB-UART-installation). Start the TeMec Interface and choose AZ3.

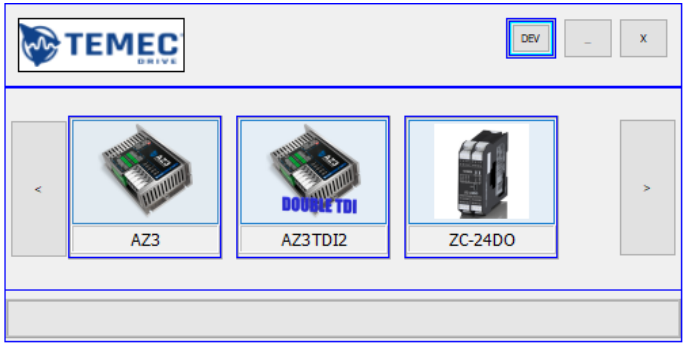

Push the Modbus button and then push the Connection button to automatically connect the Interface with the drive (it is not necessary to set COM or baudrate). Start and connect the interface to AZ3 drive only when the device is already switched on and connected to PC.

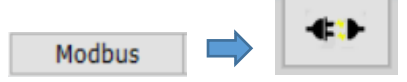

#### 2.2. Connection via USB/CAN converter.

The converters supported by the interface are PEAK PCAN and IXXAT V2 compact (remember to install the converter drivers).

Start the TeMec Interface and choose AZ3.

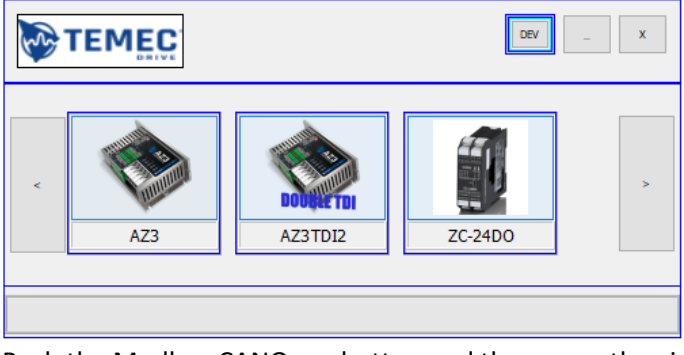

Push the Modbus CANOpen button and then open the view *Connect/CAN Options*.

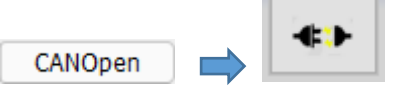

|       | Object:                         | Doc. n. | ST.TEC.028 |
|-------|---------------------------------|---------|------------|
|       | TeMec PC-Interface instructions | Rev.    | 1.0        |
| DRIVE |                                 | Date    | 11/01/2022 |

In the following window select the converter (PEAK PCAN in this case), select the correct BAUD RATE (125 kbit/s by default) and then push CONNECT.

| I                 |        |                  | _ |        | $\times$ |
|-------------------|--------|------------------|---|--------|----------|
| REFRESH           | AVAIL  | ABLE CONNECTIONS |   |        |          |
| CONNECT           | PEAK   | - PCAN_USBBUS1   |   |        | ~        |
| AUTO-CONNECT      | BAUD   | RATE             |   |        |          |
| DISCONNECT        | CAN_   | BAUD_250K        |   |        | ~        |
| CONNECTED CHANNEL |        | ENABLE           |   |        |          |
|                   |        | ON OFF           |   |        |          |
| 🕑 LOG BUS         | STATE: |                  |   |        |          |
|                   |        |                  |   | CAN    |          |
|                   |        |                  | C | ANOPEN |          |
|                   |        |                  |   |        |          |
|                   |        |                  |   |        |          |
|                   |        |                  |   |        |          |
|                   |        |                  |   |        |          |
|                   |        |                  |   |        |          |
|                   |        |                  |   |        |          |
|                   |        |                  |   |        |          |
|                   |        |                  |   |        |          |
|                   |        |                  |   |        |          |
|                   |        |                  |   |        |          |
|                   |        |                  |   |        |          |
|                   |        |                  |   |        |          |

Start and connect the interface to AZ3 drive only when the device is already switched on and connected to PC.

Go back to the main view and select the correct address with the window circled in red below (if the address is **1**, select **2** and then **1** again).

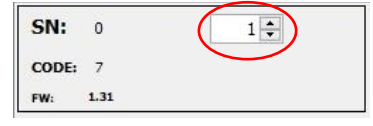

|       | Object:                         | Doc. n. | ST.TEC.028 |
|-------|---------------------------------|---------|------------|
|       | TeMec PC-Interface instructions | Rev.    | 1.0        |
| DRIVE |                                 | Date    | 11/01/2022 |

### 3. TeMec PC-Interface

TeMec Interface starts with the following screen:

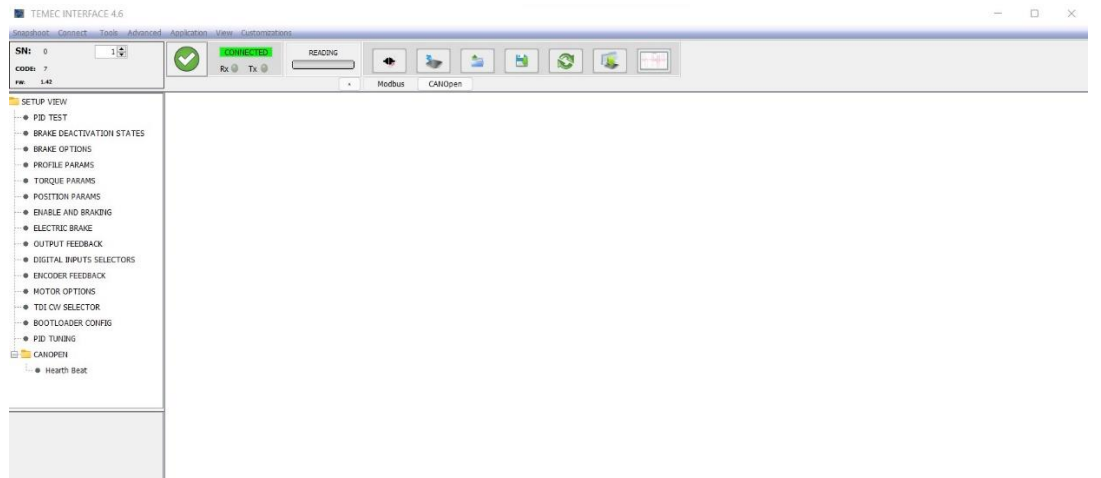

#### 3.1. Main bar buttons

The following points describe the functions of the buttons.

- Save parameters button: save parameters on AZ3 drive memory;
- Load parameters button: load parameters in the Interface from a configuration file (.dat);
- Save parameters on file button: save Interface parameters on a configuration file (.dat);
- Update parameters button: update Interface parameters from AZ3 drive;
- Write parameters button: write all the parameters of Interface in AZ3 drive but does not save them;

۰

H

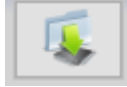

Virtual Oscilloscope button: open virtual oscilloscope;

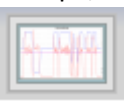

• Error log: displays the last errors stored in the drive memory.

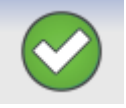

|       | Object:                         | Doc. n. | ST.TEC.028 |
|-------|---------------------------------|---------|------------|
|       | TeMec PC-Interface instructions | Rev.    | 1.0        |
| DRIVE |                                 | Date    | 11/01/2022 |

#### 4. Basic instructions

#### 4.1. Make the motor run

NB! Before following the instructions below, check that the motor can run in a safe condition.

In the upper menu push view/Base and then push on DRIVE OPERATION in the menu that will appear on the left.

| Snapshoot Connect Tools Advanced                                                               | Application View Customizations                                                                                                    |
|------------------------------------------------------------------------------------------------|----------------------------------------------------------------------------------------------------|
| SN: 0 1+<br>CODE: 7<br>FW: 1.15                                                                | CONNECTED         READING           Rx I TX IIIIIIIIIIIIIIIIIIIIIIIIIIIIIIIII                                                                                                    |
| TAURUS  DRIVE OPERATION  DRIVE DATA  Motor parameters  Profile parameters  Profile parameters  | DRIVE OPERATION         Image: ControlWord         Image: ControlWord         Image: Con |
|                                                                                                | [CM2] 3 []<br>Modes of operation []<br>min: -128.0 max: 127.0                                                                                                    |
| Osciloscope Channels     Error register     BRAKE OPTIONS     Brake setup     Brake activation | [CM4]         0         [Vser/def]         0         [I Jser/def]         0         [I Jser/def]         0         [I Jser/def]         [I Jser/def]         [I Jser/def]         [I Jser/def]         0         [I Jser/def]         [I Jser/def]                                                                                                    |
|                                                                                                |                                                                                                    |

After the connection of all the cables as showed in the document "How to connect", enable the power writing **15** in the Control word window and pressing enter. To give a set-point, write a value in rpm in target velocity and press enter and then the motor will start to run.

To stop the motor then write **0** as set-point in target velocity and press enter. Then to disable the power write **6** in the Control word window and press enter.

|              | Object:                         | Doc. n. | ST.TEC.028 |
|--------------|---------------------------------|---------|------------|
| <b>TEMEC</b> | TeMec PC-Interface instructions | Rev.    | 1.0        |
| DRIVE        |                                 | Date    | 11/01/2022 |

#### 4.2. Change acceleration and deceleration ramps

In the upper menu push view/Base and then push on DRIVE DATA/Profile parameters in the menu that will appear on the left.

| TEMEC INTERFACE 4.6                                                                                                    |                                                                                                    |
|----------------------------------------------------------------------------------------------------|----------------------------------------------------------------------------------------------------|
| Snapshoot Connect Tools Advanced                                                                                                    | Application View Customizations                                                                                                    |
| SN: 0 1 +<br>CODE: 7<br>FW: 1.15                                                                                                    |                                                                                                    |
| TAURUS ^                                                                                                    | PROFILE PARAMS                                                                                                    |
| ORIVE OPERATION      ORIVE DATA      Orive parameters      Motor parameters      Orive parameters      Orive parameters      O | [SF1]<br>Max motor speed<br>min: 0.0 max: 200000.0                                                                                                    |
| Factors     Factors     Torque Factors     Drive flags                                                                                                    | [SF2]         1000         [PRF1]         1000           Profile acceleration         []         Profile deceleration         [User unit]                                   |
| MONITOR                                                                                                    | min: 0.0 max: 2000000.0 min: 0.0 max: 2000000.0                                                                                                    |
| Oigital inputs     Oscilloscope Channels     Error register                                                                                                    | [DD3]         0         [0-Canopen/modth           SET POINT<br>SELECTOR         0         [0-Canopen/modth           1-Analog in -2<br>Digital in]         5.0         [A] |
| BRAKE OPTIONS                                                                                                    | min: 0.0 max: 10.0 min: -80.0 max: 80.0                                                                                                    |
| Brake activation                                                                                                    |                                                                                                    |
|                                                                                                    |                                                                                                    |
| DIGITAL INPUTS                                                                                                    |                                                                                                    |

To change the motor ramps write the desired acceleration ramp in the window profile acceleration in rpm/s and pushing enter then write the desired deceleration ramp in the window profile deceleration in rpm/s and pushing enter.

To save the ramps after changed push the Save parameters button.

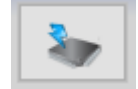

| 0     | Object:                         | Doc. n. | ST.TEC.028 |
|-------|---------------------------------|---------|------------|
|       | TeMec PC-Interface instructions | Rev.    | 1.0        |
| DRIVE |                                 | Date    | 11/01/2022 |

### 5. Virtual oscilloscope

Pushing the following button it is possible to open the virtual oscilloscope.

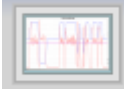

In order to start with acquisitions push the start button and set the four scales using the autoscale button or the windows circled below.

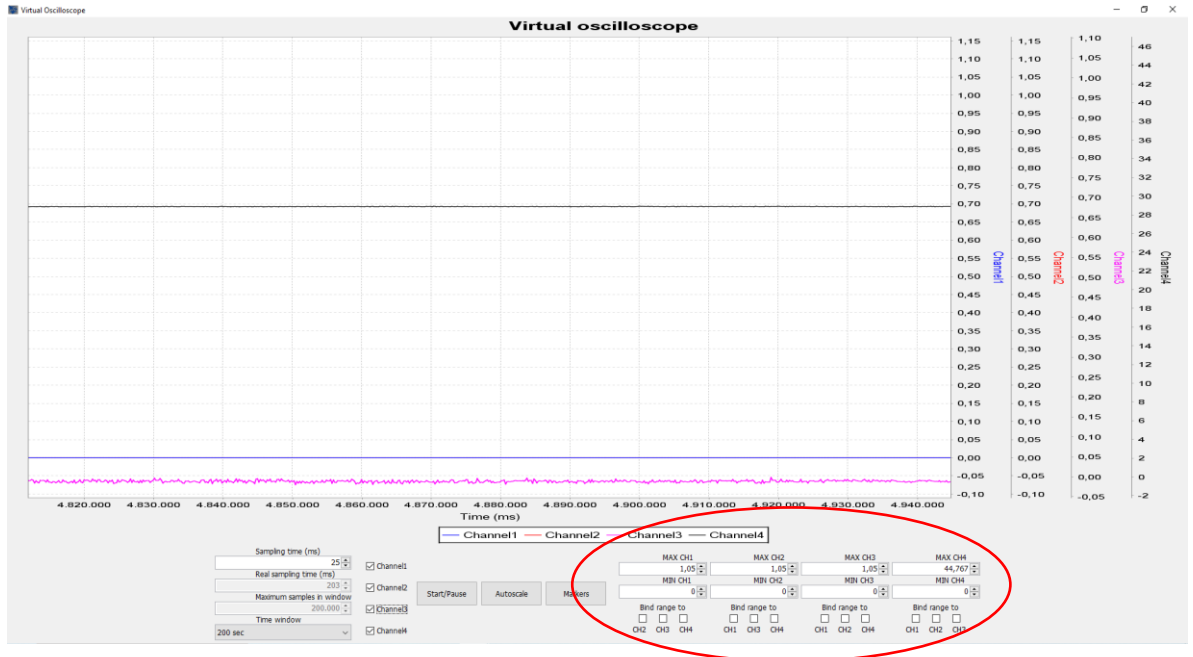

- Start/Pause button: Start the oscilloscope sampling;
- Autoscale button: Automatically adjust the scale;
- Channel flags: Enable and Disable the channel visibility on the scope;
- MAX CH and MIN CH: Manual adjustment of the scale;
- Time window: Change the time window displayable;

|        | Object:                         | Doc. n. | ST.TEC.028 |
|--------|---------------------------------|---------|------------|
| 'EMEC' | TeMec PC-Interface instructions | Rev.    | 1.0        |
| DRIVE  |                                 | Date    | 11/01/2022 |

In View/BASE  $\rightarrow$  MONITOR  $\rightarrow$  Oscilloscope channels, is possible to set which variable connect on the four oscilloscope channels. TEMEC INTERFACE 4.6

| Snapshoot Connect Tools Advanced                                                                                                    | Application View Customizations                                                                                                    |
|----------------------------------------------------------------------------------------------------|----------------------------------------------------------------------------------------------------|
| SN:         0         1 →           CODE:         7         FW:         1.15                                                                                                    | CONNECTED     READING       Rx I TX I     Image: Second second s |
| TAURUS  DRIVE OPERATION  DRIVE DATA  DRIVE DATA  DRIVE DATA  Drive parameters  Factors  Torque Factors  Torque Factors  Croque Factors  Croque Factors  RONITOR  Cociloscope Channels  Error register  BRAKE OPTIONS  BRAKE OPTIONS  Brake setup Brake setup Brake setup Brake setup Brake setup Brake setup Brake setup Brake setup Brake Setup Brake Setup Brak | OSCILLOSCOPE CHANNELS SELECTORS         [CS1]         Channel 1         VELOCITY         (CS2)         Channel 2         SPEED SET POINT         [CS3]         Channel 3         RMS CURRENT         (CS4)         Channel 4         SUPPLY VOLTAGE                                                                                                    |
| DIGITAL INPUTS                                                                                                    |                                                                                                    |

|       | Object:                         | Doc. n. | ST.TEC.028 |
|-------|---------------------------------|---------|------------|
|       | TeMec PC-Interface instructions | Rev.    | 1.0        |
| DRIVE |                                 | Date    | 11/01/2022 |

## 6. Diagnostic log panel

Push the following button to open the diagnostic log windows.

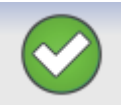

Once opened the diagnostic log window push the load button to read all the errors saved in the memory of the drive.

| Snapshoot Connect Tools Advanced                         | Application View Cus                     | tomizations                                                               |            |   |  |
|----------------------------------------------------------|------------------------------------------|---------------------------------------------------------------------------|------------|---|--|
| SN: 0 1 ↔<br>CODE: 7<br>FW: 1.15                         |                                          | X O KEADING                                                               | IS CANOpen |   |  |
| SETUP VIEW                                               | DIAGNOSTIC LOG                           |                                                                           |            |   |  |
| PID TEST     BRAKE DEACTIVATION STATES     BRAKE OPTIONS | LOAD N° STA<br>915<br>ENTRY ERROR: Halls | ARTS TIME D h: 0 m: 46 s: 57 ms: 798 sensor not present or malfunctioning | ONE        |   |  |
| PROFILE PARAMS                                           | ERROR CODE                               | TIME                                                                      | N START    |   |  |
| ORQUE PARAMS     POSITION PARAMS                         | 8257<br>8257                             | h 0 m 0 s 31 ms 914 cycle: 7<br>h 0 m 0 s 31 ms 913 cycle: 7              | 914<br>913 | ^ |  |
| ENABLE AND BRAKING                                       | 8258                                     | h 1 m 0 s 51 ms 883 cycle: 5                                              | 883        |   |  |
| ELECTRIC BRAKE                                           | 8258                                     | h 13 m 0 s 61 ms 882 cycle: 3                                             | 882        |   |  |
| • OUTPUT FEEDBACK                                        | 8262                                     | h 13 m 0 s 61 ms 882 cycle: 6                                             | 882        |   |  |
| DIGITAL INPUTS SELECTORS                                 | 8259                                     | h 0 m 0 s 13 ms 823 cycle: 9                                              | 823        |   |  |
| ENCODER FEEDBACK                                         | 16449<br>16449                           | h 0 m 0 s 18 ms 820 cycle: 1<br>h 21 m 0 s 43 ms 815 cycle: 0             | 820        |   |  |
| - MOTOR OPTIONS                                          | 8259                                     | h 17 m 0 s 50 ms 815 cycle: 0                                             | 815        |   |  |
| TDI CW SELECTOR                                          | 8258                                     | h 16 m 0 s 36 ms 815 cycle: 0<br>h 5 m 0 s 1 ms 815 cycle: 0              | 815        |   |  |
| BOOTLOADER CONFIG                                        | 8258                                     | h 1 m 0 s 12 ms 811 cycle: 0                                              | 811        |   |  |
| PID TUNING                                               | 8258                                     | h 0 m 0 s 27 ms 808 cycle: 0                                              | 808        | ~ |  |
| └── CANOPEN<br>└─ ♦ Hearth Beat                          |                                          |                                                                           |            |   |  |

| TEMEC | Object:                         | Doc. n. | ST.TEC.028 |
|-------|---------------------------------|---------|------------|
|       | TeMec PC-Interface instructions | Rev.    | 1.0        |
| DRIVE |                                 | Date    | 11/01/2022 |

### 7. Parameters location

The following table shows all the parameters reported in the AZ3 User Manual (ST.TEC.030 rev. 0.1) and their relative path in TeMec PC-Interface (rev. 6.4).

| Code | Variable               | Menu -> View | Path                      |
|------|------------------------|--------------|---------------------------|
| AD1  | Alimentation power     | SETUP        | ELECTRIC BRAKE            |
| Al1  | User range 1           | BASE         | INPUTS -> ANALOG INPUTS   |
| AI10 | Al Mult 2              | BASE         | INPUTS -> ANALOG INPUTS   |
| Al11 | Al filter time         | BASE         | INPUTS -> ANALOG INPUTS   |
| AI2  | Offset 1               | BASE         | INPUTS -> ANALOG INPUTS   |
| AI3  | Zero threshold 1       | BASE         | INPUTS -> ANALOG INPUTS   |
| AI4  | User range 2           | BASE         | INPUTS -> ANALOG INPUTS   |
| AI5  | Offset 2               | BASE         | INPUTS -> ANALOG INPUTS   |
| AI6  | Zero threshold 2       | BASE         | INPUTS -> ANALOG INPUTS   |
| AI7  | Selector 1             | BASE         | INPUTS -> ANALOG INPUTS   |
| AI8  | Selector 2             | BASE         | INPUTS -> ANALOG INPUTS   |
| AI9  | Al Mult 1              | BASE         | INPUTS -> ANALOG INPUTS   |
| AXO1 | AUX PWM OUT 1 SEL      | SETUP        | BRAKE OPTIONS             |
| AXO2 | AUX PWM OUT 2 SEL      | SETUP        | BRAKE OPTIONS             |
| AXO3 | BRAKE 1 MODE SEL       | SETUP        | BRAKE OPTIONS             |
| AXO4 | BRAKE 1 POW VALUE      | SETUP        | BRAKE OPTIONS             |
| BKS1 | START                  | SETUP        | BRAKE DEACTIVATION STATES |
| BKS2 | NOT READY TO SWITCH ON | SETUP        | BRAKE DEACTIVATION STATES |
| BKS3 | SWITCH ON DISABLED     | SETUP        | BRAKE DEACTIVATION STATES |
| BKS4 | READY TO SWITCH ON     | SETUP        | BRAKE DEACTIVATION STATES |
| BKS5 | SWITCHED ON            | SETUP        | BRAKE DEACTIVATION STATES |
| BKS6 | OPERATION ENABLED      | SETUP        | BRAKE DEACTIVATION STATES |
| BKS7 | QUICK STOP ACTIVE      | SETUP        | BRAKE DEACTIVATION STATES |
| BKS8 | FAULT                  | SETUP        | BRAKE DEACTIVATION STATES |
| BKS9 | FAULT REACTION ACTIVE  | SETUP        | BRAKE DEACTIVATION STATES |
| BR1  | Braking resistor value | SETUP        | ELECTRIC BRAKE            |

#### Object: TeMec PC-Interface instructions

|       | Object:                         | Doc. n. | ST.TEC.028 |
|-------|---------------------------------|---------|------------|
| TEMEC | TeMec PC-Interface instructions | Rev.    | 1.0        |
| DRIVE |                                 | Date    | 11/01/2022 |

| BR2  | Braking resistor max power                | SETUP    | ELECTRIC BRAKE                   |
|------|-------------------------------------------|----------|----------------------------------|
| CM1  | Control word                              | BASE     | DRIVE OPERATION                  |
| CM2  | Modes of operation                        | BASE     | DRIVE OPERATION                  |
| CM4  | Target velocity                           | BASE     | DRIVE OPERATION                  |
| DD1  | V bus max                                 | BASE     | DRIVE DATA -> Drive parameters   |
| DD2  | ENCODER TYPE                              | BASE     | DRIVE DATA -> Motor parameters   |
| DD3  | SET POINT SELECTOR                        | BASE     | DRIVE DATA -> Profile parameters |
| DD5  | MOTOR POLES PAIR                          | BASE     | DRIVE DATA -> Motor parameters   |
| DF1  | Phasing in progress                       | BASE     | DRIVE DATA -> Drive Flags        |
| DF12 | Reset Position                            | BASE     | DRIVE DATA -> Drive Flags        |
| DF2  | Start phasing                             | BASE     | DRIVE DATA -> Drive Flags        |
| DF5  | Invert Position feedback                  | DEFAULT  | DRIVE DATA -> Drive Flags        |
| DF6  | auto-phased motor                         | DEFAULT  | DRIVE DATA -> Drive Flags        |
| DF7  | Invert speed feedback                     | DEFAULT  | DRIVE DATA -> Drive Flags        |
| DI1  | DI1 rise selector                         | SETUP    | DIGITAL INPUTS SELECTORS         |
| DI10 | Speed value 2                             | SETUP    | DIGITAL INPUTS SELECTORS         |
| DI11 | Position value 1                          | SETUP    | DIGITAL INPUTS SELECTORS         |
| DI12 | Position value 2                          | SETUP    | DIGITAL INPUTS SELECTORS         |
| DI13 | Torque value 1                            | SETUP    | DIGITAL INPUTS SELECTORS         |
| DI14 | Torque value 2                            | SETUP    | DIGITAL INPUTS SELECTORS         |
| DI2  | DI1 fall selector                         | SETUP    | DIGITAL INPUTS SELECTORS         |
| DI3  | DI2 rise selector                         | SETUP    | DIGITAL INPUTS SELECTORS         |
| DI4  | DI2 fall selector                         | SETUP    | DIGITAL INPUTS SELECTORS         |
| DI5  | DI3 rise selector                         | SETUP    | DIGITAL INPUTS SELECTORS         |
| DI6  | DI3 fall selector                         | SETUP    | DIGITAL INPUTS SELECTORS         |
| DI7  | DI4 rise selector                         | SETUP    | DIGITAL INPUTS SELECTORS         |
| DI8  | DI4 fall selector                         | SETUP    | DIGITAL INPUTS SELECTORS         |
| DI9  | Speed value 1                             | SETUP    | DIGITAL INPUTS SELECTORS         |
| DRF1 | TDI CW manage enable                      | ADVANCED | FLAGS                            |
| DRF2 | Ready to switch on is reached at start up | ADVANCED | FLAGS                            |

|             | Object:                         | Doc. n. | ST.TEC.028 |
|-------------|---------------------------------|---------|------------|
| <b>EMEC</b> | TeMec PC-Interface instructions | Rev.    | 1.0        |
| DRIVE       |                                 | Date    | 11/01/2022 |

| DRF3 | Operation enabled is reached at start up          | ADVANCED | FLAGS                          |
|------|---------------------------------------------------|----------|--------------------------------|
| DRF7 | Thermistor check activation                       | ADVANCED | FLAGS                          |
| DRF7 | Torque limit on                                   | ADVANCED | FLAGS                          |
| DRF8 | Brake activation                                  | ADVANCED | FLAGS                          |
| DRF9 | Brake value                                       | ADVANCED | FLAGS                          |
| DRS3 | brake disengage time                              | SETUP    | ENABLE AND BRAKING             |
| DRS4 | brake engage time                                 | SETUP    | ENABLE AND BRAKING             |
| DRS6 | Shutdown option code                              | SETUP    | ENABLE AND BRAKING             |
| DRS7 | Disable operation option code                     | SETUP    | ENABLE AND BRAKING             |
| EFM1 | Encoder feedback mode                             | SETUP    | ENCODER FEEDBACK               |
| FS1  | Gear ratio motor revolution                       | BASE     | DRIVE DATA -> Factors          |
| FS10 | Position encoder resolutions encoder increments   | BASE     | DRIVE DATA -> Factors          |
| FS11 | Velocity factor numerator                         | BASE     | DRIVE DATA -> Factors          |
| FS12 | Velocity factor denominator                       | BASE     | DRIVE DATA -> Factors          |
| FS13 | Polarity                                          | BASE     | DRIVE DATA -> Factors          |
| FS2  | Gear ratio shaft revolutions                      | BASE     | DRIVE DATA -> Factors          |
| FS3  | Velocity encoder resolution motor revolutions     | BASE     | DRIVE DATA -> Factors          |
| FS4  | Velocity encoder resolution increments per second | BASE     | DRIVE DATA -> Factors          |
| FS5  | Feed constant feed                                | BASE     | DRIVE DATA -> Factors          |
| FS6  | Feed constant shaft revolutions                   | BASE     | DRIVE DATA -> Factors          |
| FS9  | Position encoder resolution motor revolutions     | BASE     | DRIVE DATA -> Factors          |
| IC1  | Nominal current rms                               | BASE     | DRIVE DATA -> Motor parameters |
| IDP1 | ID KP                                             | SETUP    | PID TUNING                     |
| IDP2 | ID KI                                             | SETUP    | PID TUNING                     |
| IDP3 | ID KD                                             | SETUP    | PID TUNING                     |
| IQP1 | IQ KP                                             | SETUP    | PID TUNING                     |
| IQP2 | IQ KI                                             | SETUP    | PID TUNING                     |
| IQP3 | IQ KD                                             | SETUP    | PID TUNING                     |
| MTY1 | Motor type*                                       | SETUP    | MOTOR OPTIONS                  |
| MV1  | Torque actual value                               | SETUP    | TORQUE PARAMS                  |

|       | Object:                         | Doc. n. | ST.TEC.028 |
|-------|---------------------------------|---------|------------|
|       | TeMec PC-Interface instructions | Rev.    | 1.0        |
| DRIVE |                                 | Date    | 11/01/2022 |

| MV5  | Position actual value    | SETUP | POSITION PARAMS                  |
|------|--------------------------|-------|----------------------------------|
| MV7  | Velocity actual value    | SETUP | POSITION PARAMS                  |
| OF1  | Output 1 selector        | SETUP | OUTPUT FEEDBACK                  |
| OF2  | Output 2 selector        | SETUP | OUTPUT FEEDBACK                  |
| PC1  | Target position          | SETUP | POSITION PARAMS                  |
| PC10 | POSITION KD              | SETUP | PID TUNING                       |
| PC2  | Min position range limit | SETUP | POSITION PARAMS                  |
| PC3  | Max position range limit | SETUP | POSITION PARAMS                  |
| PC4  | Soft min position limit  | SETUP | POSITION PARAMS                  |
| PC5  | Soft max position limit  | SETUP | POSITION PARAMS                  |
| PC6  | Max profile velocity     | SETUP | POSITION PARAMS                  |
| PC7  | Max profile velocity     | SETUP | POSITION PARAMS                  |
| PC7  | Profile velocity         | SETUP | POSITION PARAMS                  |
| PC8  | POSITION KP              | SETUP | PID TUNING                       |
| PC9  | POSITION KI              | SETUP | PID TUNING                       |
| PRF1 | Profile deceleration     | BASE  | DRIVE DATA -> Profile parameters |
| SCM1 | TDI CW mode              | SETUP | TDI CW SELECTOR                  |
| SF1  | Max motor speed          | BASE  | DRIVE DATA -> Profile parameters |
| SF2  | Profile acceleration     | BASE  | DRIVE DATA -> Profile parameters |
| SP1  | SPEED KP                 | SETUP | PID TUNING                       |
| SP2  | SPEED KI                 | SETUP | PID TUNING                       |
| SP3  | SPEED KD                 | SETUP | PID TUNING                       |
| TC1  | Target torque            | SETUP | TORQUE PARAMS                    |
| TC2  | Max torque               | SETUP | TORQUE PARAMS                    |
| тсз  | Max current              | SETUP | TORQUE PARAMS                    |
| TC4  | Motor rated torque       | SETUP | TORQUE PARAMS                    |
| TC5  | Motor rated current      | SETUP | TORQUE PARAMS                    |
| TC6  | Torque slope             | SETUP | TORQUE PARAMS                    |
| TF1  | Torque limit             | SETUP | TORQUE PARAMS                    |